## 【保護者用マニュアル①】

## 家庭調査票のオンライン提出の手順

お知らせした URL リンクまたは QR コードから、家庭調査票のトップ画面を開いてください。

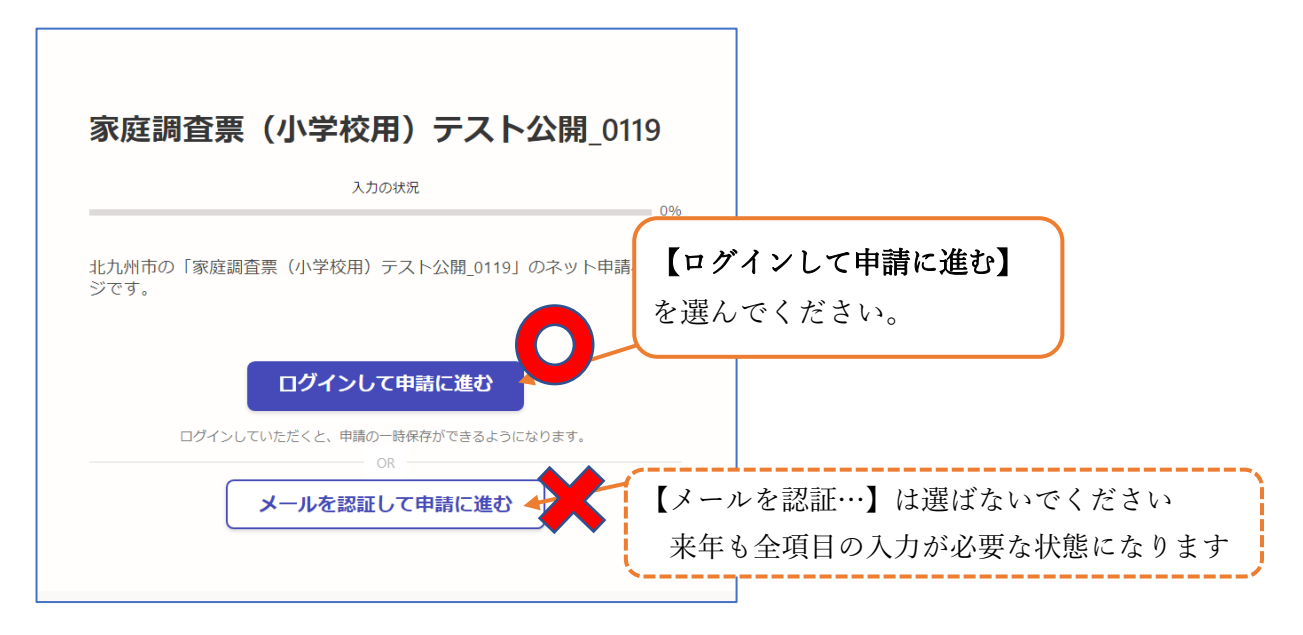

以前グラファーを使った(ログインした)ことがある方は、改めて登録する必要はありません。 通常通りログインしてお使いください。以下の内容はすべて読み飛ばして結構です。

| ログイン画面                                          | 北九州市が契約している「株式会社グラファー」                          |
|-------------------------------------------------|-------------------------------------------------|
| <b>「</b> Graffer<br>スマート申請                      | のスマート申請というサービスを利用していま<br>す。公式な電子申請サービスとして提供していま |
| G Googleでログイン                                   | すので、ご安心ください。                                    |
| 🤤 LINEでログイン                                     | Google や LINE のアカウントを                           |
| 入力した債報が、GoogleまたはLINEに送居されることはありません。            | お持ちなら、アカウント連携も                                  |
| または                                             | できます。                                           |
| メールアドレス 🛤                                       | ただし、Google でログインした                              |
|                                                 | 場合は、メールアドレスの変更がで                                |
| パスワード 💩                                         | きませんのでご留意ください。                                  |
|                                                 | (メールアドレスを変更した場合、                                |
| Grafferアカウントでログイン                               | 前回の申請内容をコピーすることが                                |
| ノ(スワードをお忘れの場合 <u>リセット</u> することができます。            | できなくなります)。                                      |
| <u>GビズIDでログインする</u>                             |                                                 |
| Grafferアカウント規約 <sup>2</sup> ・ブライバシーボリシー及び個人情報の取 | Google や LINE のアカウントを                           |
| 上記に同意してサービスを利用する                                | お持ちでない方や、使わない方は、                                |
|                                                 | 【Graffer アカウントを作成】                              |
| <u>Grafferアカウントを作成する</u>                        | から初回登録をお願いします。                                  |

| LINE                                 |                                  |
|--------------------------------------|----------------------------------|
| メールアドレス                              |                                  |
| バスワード                                |                                  |
| ログイン                                 | 【LINE アプリでログイン】<br>を選ビと入力がやや顔単です |
| メールアドレス・パスワードの確認はこちら<br>LINEアプリでログイン |                                  |
|                                      |                                  |

どの登録方法を選んでも、初回は指定したメールアドレスに確認用メールが送信されます。 届いたメールに記載されている URL をクリックすると登録が完了します。

 From: noreply@mail.graffer.jp

 Subject:
 【Graffer】申請用メールアドレスのご確認

 30 分以内に、以下のリンクにアクセスし、メールアドレスの確認
 リンクをクリックして本登録を完了させてください

 https://ttzk.graffer.jp/smart-apply/api/v1/auth/verify-email-token?token=738a328e 

 21d5-460b-94ea-961db26e0f25&redirectUrl=/city-kitakyushu/smart-apply/apply 

 procedure-alias/1234567801

 ※本メールは自動送信です。このメールにご返信いただいてもお答えすることができませんのでご了承ください。

迷惑メールフィルタなどを使用されている場合は、「@mail.graffer.jp」ドメインからのメール 受信を許可してください。

迷惑メールフィルタの解除方法は、お使いの携帯電話会社にお尋ねください。

ログインすると、利用規約の同意画面になりますので、利用規約を確認して同意欄 🗹 にチェック してください。

|                                      | ※北九州市 ネットで手続きた                                                                                                    | ゴイド 三                                                                     |                           |                                |
|--------------------------------------|----------------------------------------------------------------------------------------------------|---------------------------------------------------------------------------|---------------------------|--------------------------------|
|                                      | 家庭調査票(小学校用<br>開_0123                                                                                                    | 1) テスト公                                                                   |                           |                                |
|                                      | 入力の状況                                                                                                    | 0%                                                                        |                           |                                |
| □ 利用規約に同意す<br>チェック☑ してくす             | ける に<br>「家庭調査票(小<br>ざさい )ネット申請ページ                                                                                                    | 学校用)テスト公<br>びです。                                                          |                           |                                |
|                                      | <ul> <li>利用規約に同題</li> <li>利用規約を読む</li> <li>申請に進む</li> </ul>                                                                                                    | 11<br>12<br>1<br>1<br>1<br>1<br>1<br>1<br>1<br>1<br>1<br>1<br>1<br>1<br>1 | 田規約に同意する<br>現約を読む<br>記    | 申請に進む】<br>クリックすると<br>力画面に進めます  |
| 家庭記<br>11:33<br>永庭詞且示(八子             | 周査票の入力画面<br>・1 今<br>・1 今<br>へ<br>入力の状況                                                                                                    | 表示される質                                                                    | 問に沿って入力                   | し、送信してください。                    |
| 申請者の情報<br>児童氏名 Ø須                    | 報                                                                                                    |                                                                           |                           |                                |
| 関門 若戸<br><b>児童氏名(フリ</b> :<br>カンモン ワ: | آبال المراجع       المراجع       ا | 住所は、郵便<br><b>番地や部屋</b> 都                                                  | 番号から自動で<br><b>番号は必ず追加</b> | 一部入力できますが<br><b>1入力してください。</b> |
| 郵便番号 必須<br>ハイフンなしの半り<br>8000035      | 角7桁で入力してください                                                                                                    |                                                                           |                           |                                |
| <b>現住所(番地、</b><br>福岡県北九州             | <b>E所を自動で入力</b><br>号室まで記入くたさい) ◎須<br>市城内123                                                                                                    | ※ 質問ページ<br>回答の途中・                                                         | ┘を進めるたび≀<br>で閉じても入力       | こ一時保存されますので、<br>した内容は保持されます。   |
| 生年月日(西暦)                             |                                                                                                    |                                                                           |                           |                                |

最後の【送信】ボタンを押すと、自動メールが届きます。メールには提出内容が表示できる URL が記載されていますのでご確認ください。 メールアドレスやパスワードを変更したい場合の操作手順

グラファーで使用するメールアドレスやパスワードを変更したい場合の手順は以下のとおりです。 ただし、Google でログインを選ばれていた場合はメールアドレスの変更はできません。新たにユ ーザ登録をお願いします。

インターネットブラウザ (Chrome、Safari、Edge など) を立ち上げ、以下の URL を入力ください。 https://accounts.graffer.jp/login

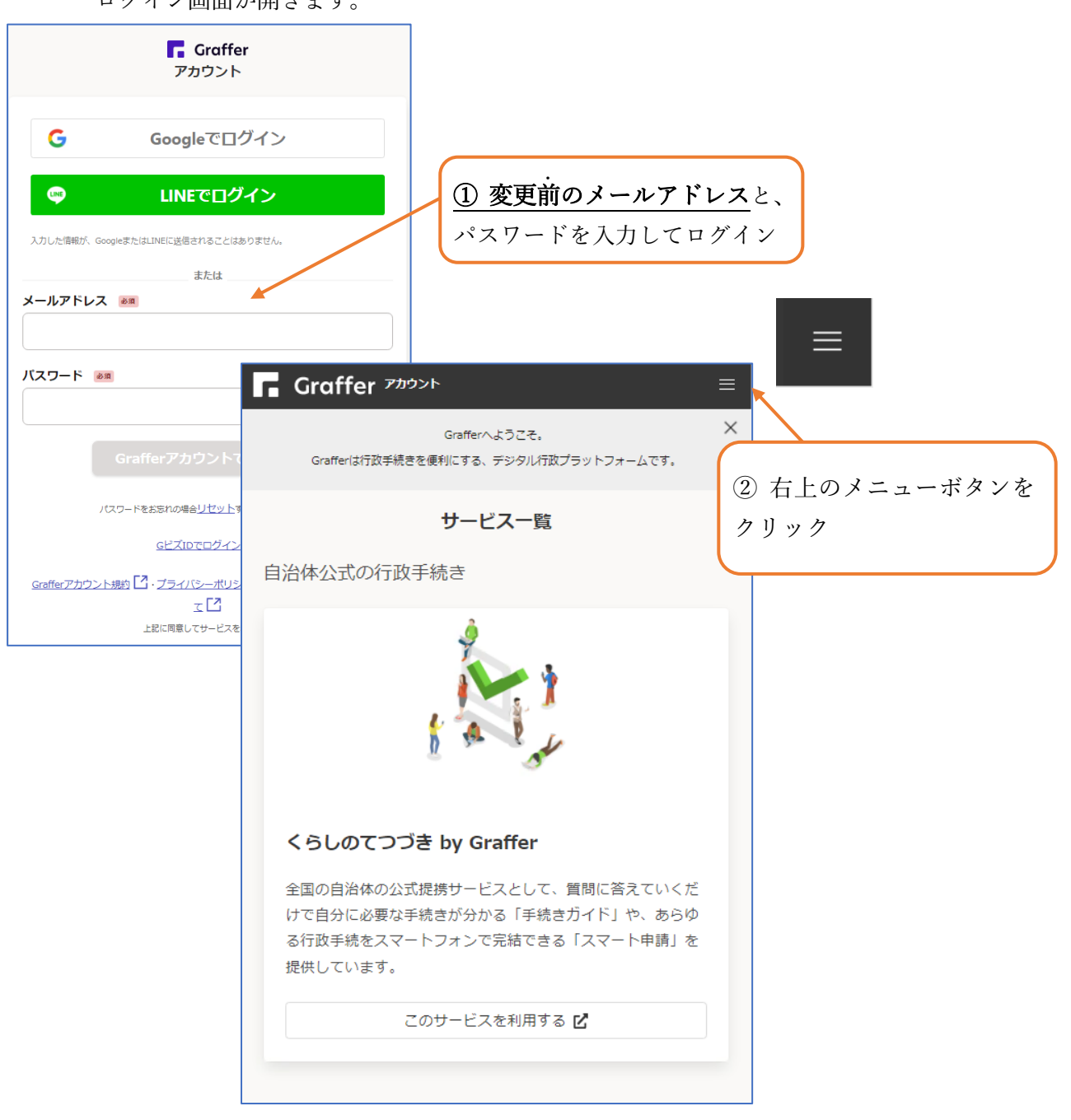

ログイン画面が開きます。

メニューが開きますので、変更したい内容に応じて、【メールアドレス変更】又は【パスワードの 変更】を選びます。

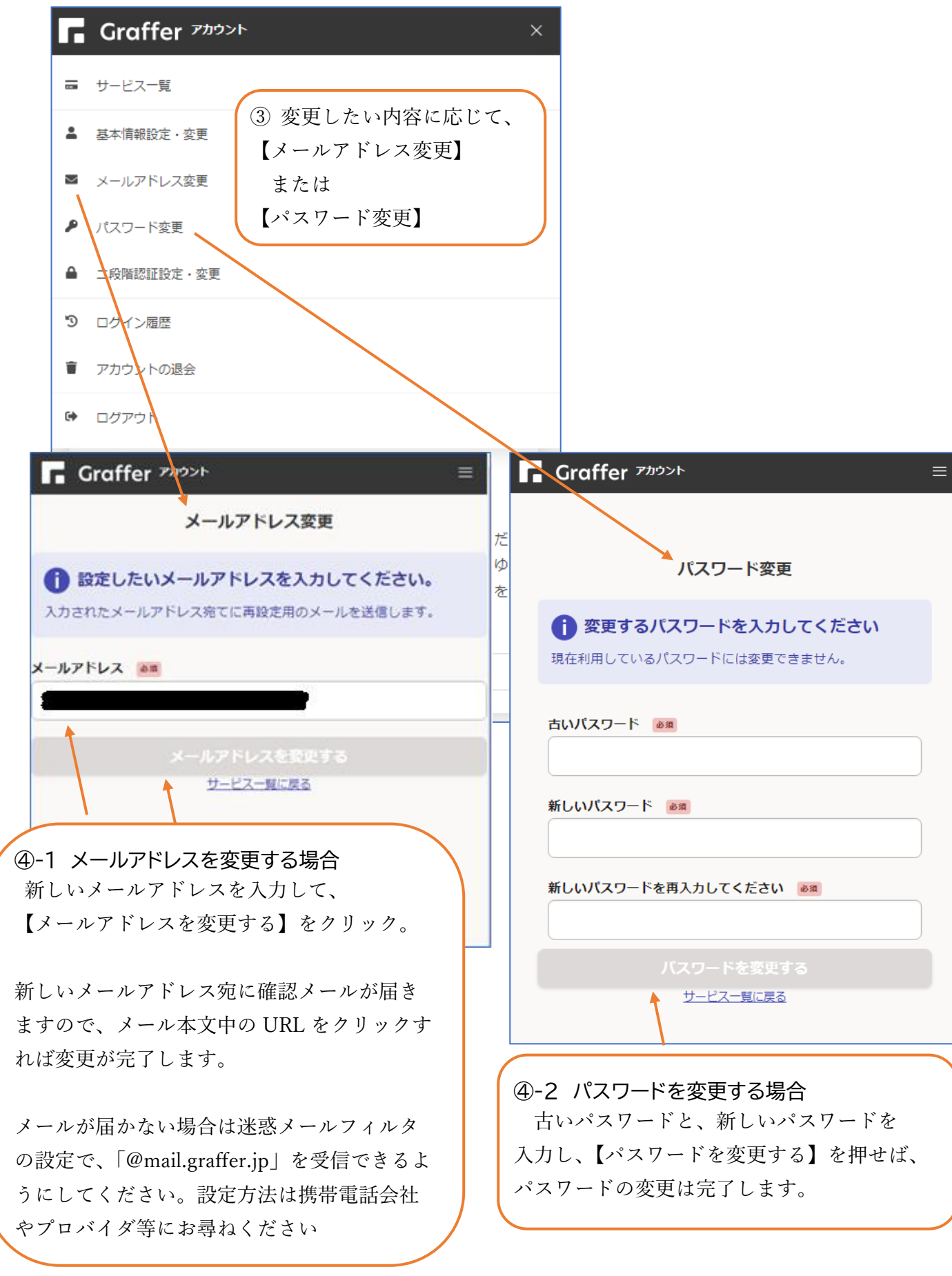

## 【保護者用マニュアル③】 前回提出した内容をコピーして申請する手順(兄弟姉妹分・年度更新)

家庭調査票は、前回提出した内容をコピーできますので、入力負担が軽くなります。 ただし、転校した場合や、学年ごとに URL や QR コードを設定している学校の兄弟姉妹分は、 コピーができませんのでご注意ください。

家庭調査票の URL か QR コードから、電子申請サービスにログインしてください。

| 家庭調査票(小学校用)テスト公開_01                        | 19                                                               |
|--------------------------------------------|------------------------------------------------------------------|
| 入力の状況                                      |                                                                  |
| 北九州市の「家庭調査票(小学校用)テスト公開_0119」のネット申請<br>ジです。 | 【ログインして申請に進む】<br>からログインしてください。                                   |
| ログインして申請に進む                                |                                                                  |
| ログインしていただくと、申請の一時保存ができるようになります。<br>        | ■ Graffer<br>スマート申請                                              |
| メールを認証して申請に進む                              | G Googleでログイン方法を選択                                               |
|                                            | Q LINE CDグイン ①Google や LINE のアカウント連携                             |
|                                            |                                                                  |
|                                            | **** ②メールアドレスとパスワード入力                                            |
|                                            | J(27-K 🔳                                                         |
|                                            | Grafferアカウントでログイン                                                |
|                                            | /CCO-ドをあちれの時 <u>ぬ以社が火</u> 下することができます。                            |
|                                            | gビズのでログ-C243                                                     |
|                                            | Grafferアガウント線的「ピ・ブライバシーボリシー及び使人情報の数の扱いについて「ピ<br>上記に発音してサービスを利用する |
|                                            | Graffinでわつントを併成する                                                |

ログインしたら、画面右上のメニューボタンをクリックし、【申請一覧】を選択

| 🛞 北九州市 ネットで手続きガイド 📃 🛓                          | メニューボタン<br>メニューが開くので      |
|------------------------------------------------|---------------------------|
| 家庭調査票(小学校用)テスト公                                | 金北九州市 ネットで天気              |
| 開_0123                                         | ☷ 申請一覧                    |
|                                                | ☞ ログアウト                   |
| 10.0mmの「家庭調査宗(小子校用)テスト公<br>開_0123」のネット申請ページです。 |                           |
| <ul> <li>利用規約に同意する</li> <li>利用規約を読む</li> </ul> | 家庭調査票(小学校用)テスト公<br>開_0123 |
| 申請に進む                                          | 入力の状況                     |

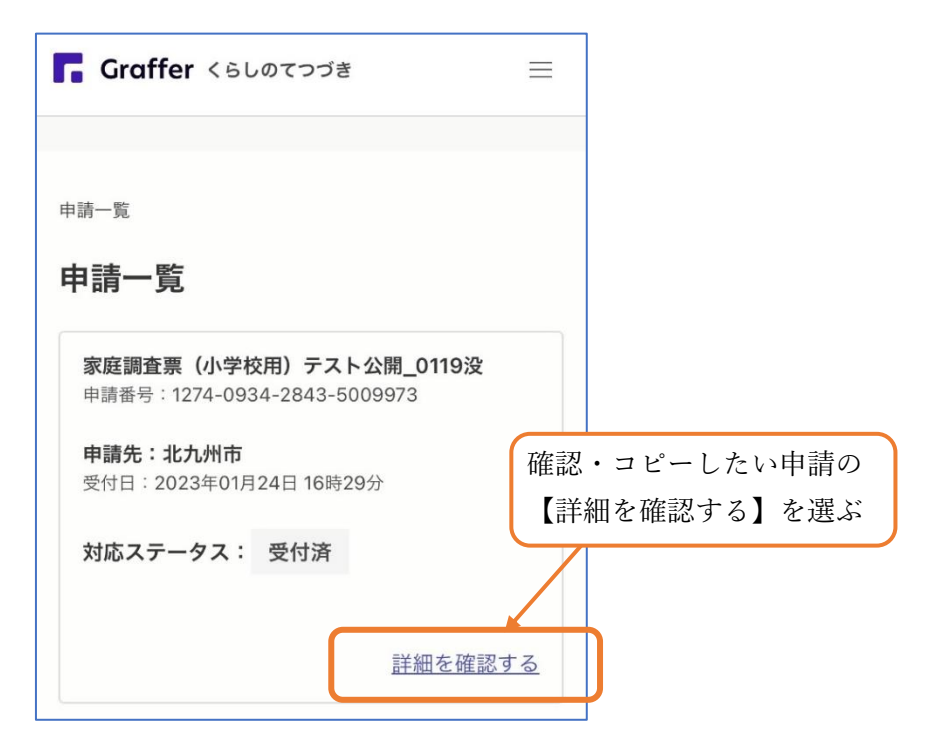

前回(昨年度)の内容が表示されます。【この申請を元に新規申請】を選びます。

| • orane                    | —                                     |
|----------------------------|---------------------------------------|
|                            |                                       |
|                            |                                       |
| 申請一覧 / 申請詳細                |                                       |
| 家庭調査票(小学校用)テスト2<br>開_0119没 | 😮 【この申請を元に新規申請】を選ぶ                    |
|                            |                                       |
|                            |                                       |
| この申請を元に新規申                 |                                       |
| 申請基本情報  申請内容               | おれ州市 ネットで手続きガイド ■ タイトルを見て、学校や         |
| 中請班只                       | 学年を確認してください                           |
| 中間面 つ                      |                                       |
| h==#                       | 家庭調査曹(小学校田)テスト公                       |
| 中調元                        | 開_0123                                |
|                            | 入力の状況                                 |
|                            | 0%                                    |
|                            | 北九州市の「家庭調査票(小学校用)テスト公 月用規約に同意して       |
|                            | m_0123] 0x9 (中語) ( り C 9 。<br>【申請に進む】 |
|                            |                                       |
|                            | ○ 利用規約に19<br>利用規約を読                   |
|                            | 利用規約を読む                               |
|                            | 甲腈に進                                  |
|                            | 申請に進む                                 |
|                            |                                       |
|                            |                                       |

| 入力画面                         |                  |
|------------------------------|------------------|
| <b>児童の学年</b> 必須<br>児童は何年生ですか |                  |
| 2 ~                          |                  |
| <b>組 必須</b><br>児童は何組ですか      |                  |
| 5                            | 前回の内容がコピーされます。   |
| <b>出席番号 必須</b><br>出席番号は何番ですか | 学年、組、出席番号、転居時の新住 |
| 25                           | 所、家族構成など、前回の申請から |
| 一時保存して、次へ進む                  | 異なる内容項目については、    |
|                              | 必ず修正して送信してください。  |